<u>Главная | Образовательный учет | Работа с отчётами |</u>Сведения о посещающих образовательную организацию

# Сведения о посещающих образовательную организацию

## Сведения о посещающих образовательную организацию

Для работы с отчетом выполните следующие действия:

### Шаг 1. Откройте раздел «Отчеты» и выберите «Сведения о посещающих ОО».

| Моя школа                                                                     |                                                       |  |  |  |  |  |
|-------------------------------------------------------------------------------|-------------------------------------------------------|--|--|--|--|--|
| Заявления 🗙 Контингент 🗙 Организации 🗙 К                                      | адры 🗸 Отчёты                                         |  |  |  |  |  |
| О Поиск заявлений и личных дел                                                | Об экспорте контингента                               |  |  |  |  |  |
|                                                                               | Об ошибках экспорта контингента                       |  |  |  |  |  |
| ФИО Органи                                                                    | зация * Конструктор отчетов                           |  |  |  |  |  |
| дата до до Дата <u>— — Фо</u> Для от рождения <u>— — Та сталования</u> Для от | ображения ин Отчет по возрастам                       |  |  |  |  |  |
| дата до<br>регистрации 🖆 🖆                                                    | Отчет по должностям                                   |  |  |  |  |  |
|                                                                               | Количество заявлений в разрезе льгот                  |  |  |  |  |  |
| Документ Серия Номер                                                          | Отчет о зачисленных по параллелям                     |  |  |  |  |  |
| Найти                                                                         | Сведения о посещающих ОО                              |  |  |  |  |  |
| · ·                                                                           | Сведения о поданных заявлениях                        |  |  |  |  |  |
| В Заявления                                                                   | Сведения о здоровье обучающихся                       |  |  |  |  |  |
| Организация                                                                   | Q Посещающие ОО (по возрастам)                        |  |  |  |  |  |
| На рассмотрении На учёте Предварительно зачислены                             | О свободных местах по параллелям                      |  |  |  |  |  |
| № Дата и время приёма                                                         | ФІ Отчет о количестве выпускников и выпускных классов |  |  |  |  |  |

Переход в раздел «Сведения о посещающих ОО»

Шаг 2. На открывшейся странице укажите учебный год, за который будет просматриваться информация, и нажмите на кнопку «Сформировать».

| Сведения о посещающих ОО |          |  | Открыть историю |
|--------------------------|----------|--|-----------------|
| Учебный год *            | <b>.</b> |  |                 |
| 🗸 Сформировать           |          |  |                 |

### Откроется отчет за выбранный период.

| Сведения о посещающих ОО    |                               |         |               |                | Открыть историю |                  |  |
|-----------------------------|-------------------------------|---------|---------------|----------------|-----------------|------------------|--|
| Учеб<br>202                 | ный год *<br>2/23             |         | •             |                |                 |                  |  |
| 🗸 Сформировать              |                               |         |               |                |                 |                  |  |
| Учебный год: 2022 👱 Скачать |                               |         |               |                |                 |                  |  |
| Nº                          | Название ОО                   | Классов | Обр. программ | Учащихся всего | Девочек         | Из них инвалидов |  |
| 1                           | "МБОУ ""Гимназия №" г.Калуги" | 20      | 3             | 36             | 23              | 0                |  |

Отчет «Сведения о посещающих ОО»

#### Обратите внимание!

Сотрудник под ролью «Сотрудник УО» может видеть отчет по всем организациям региона, муниципалитета и отдельной образовательной организации. Сотрудник под ролью «Сотрудник ОО» может выгрузить отчет только по своей образовательной организации.

Отчет представляет информацию по следующим параметрам:

- наименование образовательных организаций;
- количество классов в организации;
- количество образовательных программ в образовательной организации;
- общее количество учащихся;
- количество девочек из контингента образовательной организации;
- количество учащихся, в личных делах которых внесена и сохранена информация об инвалидности.

Шаг 3. Для скачивания отчета нажмите на кнопку «Скачать» в правом верхнем углу.

| Сведения о посещающих ОО<br>Учебный год *<br>2023/24<br>Сформировать |                    | <b>~</b>            |                    |                     |                    | Скачать             |
|----------------------------------------------------------------------|--------------------|---------------------|--------------------|---------------------|--------------------|---------------------|
|                                                                      | Итого              |                     | Очно               |                     | Очно-заочно        |                     |
| муниципальное образование / Образовательная организация              | Количество классов | Количество учеников | Количество классов | Количество учеников | Количество классов | Количество учеников |
| Итого                                                                | 16                 | 173                 | 16                 | 172                 | 1                  | 1                   |
| Областной уровень                                                    | 2                  | 2                   | 2                  | 2                   | 0                  | 0                   |
|                                                                      | 1                  | 1                   | 1                  | 1                   | 0                  | 0                   |
|                                                                      | 1                  | 1                   | 1                  | 1                   | 0                  | 0                   |
|                                                                      | 14                 | 171                 | 14                 | 170                 | 1                  | 1                   |
|                                                                      | 2                  | 2                   | 2                  | 2                   | 0                  | 0                   |
|                                                                      | 12                 | 169                 | 12                 | 168                 | 1                  | 1                   |

Скачать отчёт